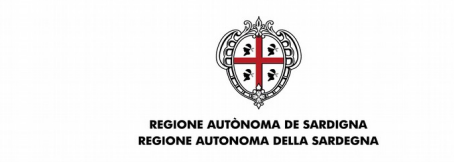

Direzione generale Servizio Attuazione delle Politiche per le PA, le Imprese e gli Enti del Terzo Settore CUF: 8CEHQ9 – CDR 00.10.01.02

## P.O.R. FSE 2014-2020 SARDEGNA ASSE I – OCCUPAZIONE - AZIONE 8.6.1 AVVISO **"DESTINAZIONE SARDEGNA LAVORO"**

AVVISO PUBBLICO A SPORTELLO PER LA CONCESSIONE DI INCENTIVI PER L'ESTENSIONE DELLA DURATA DEI CONTRATTI DI LAVORO STAGIONALI E L'ALLUNGAMENTO DELLA STAGIONE TURISTICA PER L'ANNUALITÀ 2019

# Linee guida per la rendicontazione

Il Beneficiario / soggetto abilitato alla rendicontazione dei progetti deve accedere alla voce "Gestione progetti FSE" del portale pubblico <u>www.sardegnalavoro.it</u> e selezionare FSE 2014-2020.

In fondo alla pagina, nel cruscotto di riepilogo, selezionare il progetto "Destinazione Sardegna Lavoro 2019".

# 1\_RENDICONTAZIONE FISICO-PROCEDURALE - AD AVVIO

Inserire Rendicontazione

Tipo Rendicontazione: nel menù a tendina selezionare Fisico-Procedurale

Azione: nel menù a tendina selezionare Ad Avvio

Selezionare il pulsante INSERISCI

# Sezione "Anagrafica beneficiario"

In tale sezione i dati relativi all'anagrafica dell'Impresa e del rappresentante legale saranno recuperati dalla nota di adesione. Completare tutti i campi non compilati e obbligatori, e salvare (RECUPERA ANAGRAFICA)

# Sezione "Dati fisico procedurali"

| <u>Data inizio prevista progetto</u> : | inserire la data di assunzione del lavoratore destinatario, o, nel caso di<br>trasformazione a tempo indeterminato, la data di trasformazione del contratto. Nel |  |
|----------------------------------------|----------------------------------------------------------------------------------------------------|--|
|                                        | caso di più lavoratori, la prima data di assunzione effettuata                                                                                                   |  |
| <u>Annualità di riferimento</u> :      | 1                                                                                                    |  |
| Data fine prevista progetto:           | inserire la data corrispondente ai 12 mesi dall'assunzione nel caso di assunzioni a                                                                              |  |
|                                        | TD, e la data corrispondente ai 24 mesi dall'assunzione in caso di TI                                                                                            |  |

Indicatori:

COM - Comune nazionale/comunitario

796 - Destinatari

inserire il numero dei destinatari del progetto (=lavoratori destinatari del progetto, per i quali si richiede il contributo)

Selezionare il pulsante SALVA

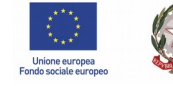

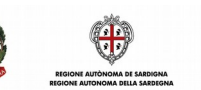

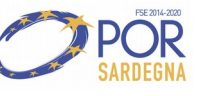

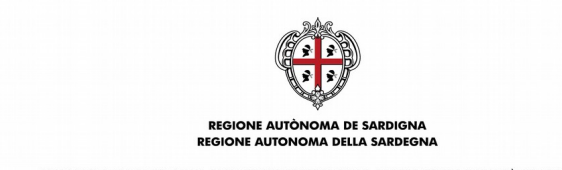

Direzione generale

Servizio Attuazione delle Politiche per le PA, le Imprese e gli Enti del Terzo Settore CUF: 8CEHQ9 – CDR 00.10.01.02

#### Sezione "Partecipanti"

Tale sezione sarà predisposta con l'elenco dei lavoratori indicati nella nota di adesione e valutati positivamente in fase di istruttoria. Tale elenco non sarà modificabile, pertanto non sarà possibile aggiungere e/o eliminare alcun partecipante.

Il Sistema compilerà automaticamente le informazioni anagrafiche, quelle afferenti alla residenza / domicilio e ai contatti.

Ai fini dell'invio della comunicazione fisico-procedurale tutti i dati compilati automaticamente dal Sistema dovranno essere confermati dal Beneficiario, mentre quelli non compilati e obbligatori dovranno essere valorizzati, per esempio:

- Codice vulnerabilità (selezionare la voce dal menù a tendina)
- Ha iniziato l'intervento (Si/No)

# Selezionare il pulsante SALVA

Dopo aver modificato e salvato nella colonna "Stato" apparirà la dicitura "Completo"

## Sezione Dati invio

Selezionare il pulsante SALVA Selezionare il pulsante INVIA COMUNICAZIONE Selezionare STAMPA RICEVUTA Selezionare TORNA AL PROGETTO

# 2\_RENDICONTAZIONE FISICO-PROCEDURALE – A CONCLUSIONE

## **Inserire Rendicontazione**

Tipo Rendicontazione: nel menù a tendina selezionare Fisico-Procedurale

Azione: nel menù a tendina selezionare A Conclusione

Selezionare il pulsante INSERISCI

## Sezione "Anagrafica Beneficiario"

Completare tutti i campi e salvare

Sezione "Dati fisico procedurali"

Data di <u>fine</u> effettiva: inserire la data dell'ultima cessazione (ultimo mese per il quale è stato chiesto il contributo)

Indicatori: inserire il numero dei destinatari alla conclusione del progetto

Selezionare il pulsante SALVA

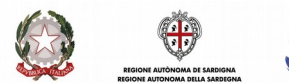

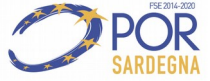

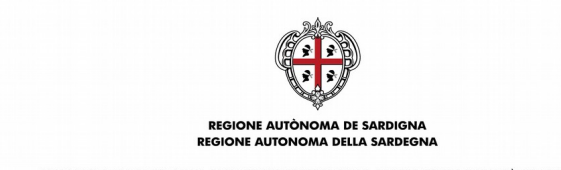

Direzione generale

Servizio Attuazione delle Politiche per le PA, le Imprese e gli Enti del Terzo Settore CUF: 8CEHQ9 - CDR 00.10.01.02

## Sezione "Partecipanti"

Tale sezione sarà predisposta con l'elenco dei lavoratori indicati nella nota di adesione e valutati positivamente in fase di istruttoria. Tale elenco non sarà modificabile, pertanto non sarà possibile aggiungere e/o eliminare alcun partecipante.

Il Sistema compilerà automaticamente le informazioni anagrafiche, quelle afferenti alla residenza / domicilio e ai contatti.

Ai fini dell'invio della comunicazione fisico-procedurale tutti i dati compilati automaticamente dal Sistema dovranno essere confermati dal Beneficiario, mentre quelli non compilati e obbligatori dovranno essere valorizzati, per esempio:

- Data uscita: inserire la data di cessazione
- Si è ritirato durante l'intervento) (Si/No) -
- Ha concluso l'intervento (Si/No) \_

# Selezionare il pulsante SALVA

Dopo aver modificato e salvato tutti i lavoratori nella colonna "Stato" apparirà la dicitura "Completo"

## Sezione Dati invio

Selezionare il pulsante SALVA Selezionare il pulsante INVIA COMUNICAZIONE Selezionare STAMPA RICEVUTA Selezionare TORNA AL PROGETTO

# **3\_RENDICONTAZIONE FINANZIARIA – SALDO**

## **Inserire Rendicontazione**

Tipo Rendicontazione: nel menù a tendina selezionare Finanziaria

Azione: nel menù a tendina selezionare Saldo

Selezionare il pulsante INSERISCI

Sezione "Anagrafica Beneficiario" Completare tutti i campi e salvare

# Passare alla Sezione "Costi semplificati"

# Selezionare INSERISCI NUOVO

Per ogni destinatario (lavoratore) selezionare:

# Macrovoce:

Selezionare tra dal menù a tendina tra

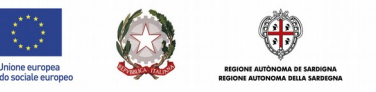

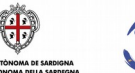

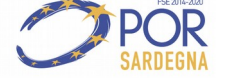

3 5

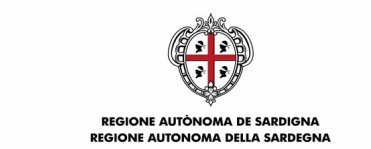

Direzione generale

Servizio Attuazione delle Politiche per le PA, le Imprese e gli Enti del Terzo Settore CUF: 8CEHQ9 – CDR 00.10.01.02

- Agevolazione mensile per lavoratori a TD
- Agevolazione complessiva per lavoratori a TI
- Agevolazione complessiva per lavoratori a TI svantaggiati, molto svantaggiati e disabili

#### Valore unitario

Il sistema propone in automatico

600,00 se è stato selezionato "Agevolazione mensile per lavoratori a TD"

7.000,00 se è stato selezionato "Agevolazione complessiva per lavoratori a TI"

14.000,00 se è stato selezionato "Agevolazione complessiva per lavoratori a TI, molto svantaggiati e disabili"

## Modalità inserimento

Selezionare tra dal menù a tendina tra

- Inserimento valore (nel caso di agevolazione una tantum per TI e tempo parziale)
- <u>Prodotto costo-quantità</u> nel caso di agevolazione mensile (600 per numero mesi agevolati) e agevolazione una tantum per TI a tempo pieno

#### Partecipante

Selezionare il partecipante attraverso il pulsante "Cerca" (lente Abc).

#### Allegati

Attraverso la funzione Sfoglia... e INSERISCI ALLEGATO allegare i documenti obbligatori previsti

- dall'art.14.3 dell'Avviso (per le imprese che applicano CCNL del Settore Turismo e Pubblici Esercizi o CCNL la cui retribuzione minima tabellare prevista per il livello più basso è uguale o superiore a € 1.271,21=)

- dall'art. 14.4 dell'Avviso (per le imprese che applicano CCNL la cui retribuzione minima tabellare prevista per il livello più basso è inferiore a € 1.271,21=)

## Importo totale

| 0,00                                                                             | Importo delle spese sostenute e pagate al di fuori dell'Unione * | 0,00                                                                                                    |  |
|----------------------------------------------------------------------------------|------------------------------------------------------------------|----------------------------------------------------------------------------------------------------|--|
| Inserire importo                                                                 | Importo contributo privato                                       | 0,00                                                                                                    |  |
|                                                                                  |                                                                  |                                                                                                    |  |
| Premere il pulsante sul simbolo Aggiorna                                         |                                                                  |                                                                                                    |  |
| Selezionare il pulsante SALVA                                                    |                                                                  |                                                                                                    |  |
| Selezionare il pulsante OK                                                       |                                                                  |                                                                                                    |  |
| Se ci sono altri destinatari selezionare INSERISCI NUOVO e procedere come sopra. |                                                                  |                                                                                                    |  |
|                                                                                  | 0,00<br>Inserire importo<br>SERISCI NUOVO e proced               | 0,00 Importo delle spese sostenute e pagate al di fuori dell'Unione *   Inserire importo Importo contributo privato |  |

Se non ci sono altri destinatari procedere alla compilazione della sezione Rimborso.

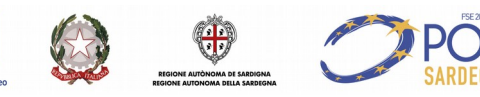

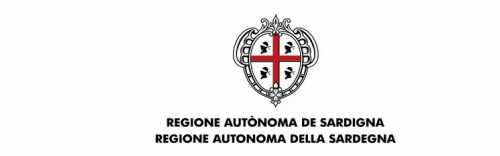

Direzione generale

Servizio Attuazione delle Politiche per le PA, le Imprese e gli Enti del Terzo Settore CUF: 8CEHQ9 – CDR 00.10.01.02

## Sezione "Domanda di Rimborso"

Importo totale DDR (€): indicare il contributo richiesto a saldo (al netto dell'eventuale acconto).

**Percentuale richiesta rispetto al finanziamento (%)**: inserire "100" se non è stato richiesto l'acconto, la percentuale residua in caso di acconto, "0" zero in caso di acconto pari al 100%.

Selezionare la/le sedi operative dall'elenco proposto

# Selezionare SCARICA RICHIESTA EROGAZIONE E AUTOCERTIFICAZIONE

In questo modo il sistema propone in automatico il modello per la richiesta di erogazione a saldo.

- 1. Stampare la richiesta di erogazione scaricata;
- 2. completare inserendo i dati mancanti (si raccomanda di barrare le dichiarazioni di competenza);
- 3. fare la scansione della richiesta di erogazione completata manualmente;
- 4. firmare digitalmente (legale rappresentante/procuratore del Beneficiario);
- 5. allegare la scansione della richiesta di erogazione firmata digitalmente dal legale rappresentante/procuratore del Beneficiario attraverso la selezione Sfoglia... e ALLEGA

# Selezionare il pulsante SALVA

Selezionare il pulsante OK

# Sezione "Allegati"

## Elenco allegati

Il sistema elenca i seguenti allegati:

- per ogni destinatario: <u>cedolini periodici e L.U.L. periodici</u> (obbligatorio per la richiesta di pagamento ai sensi dell'art.14.4 e art.17);
- per ogni Destinatario: <u>documentazione di pagamento</u> (bonifici bancari contenenti il CRO dell'operazione, copia degli assegni circolari e/o bancari esclusivamente intestati al lavoratore, nonché copia degli estratti di c/corrente da cui risultino le relative movimentazioni finanziarie) (<u>obbligatorio per la richiesta di pagamento ai sensi dell'art.14.4 e</u> <u>art.17</u>);
- <u>quietanza degli F24 periodici</u> attestanti il pagamento delle ritenute operate e degli oneri sociali per tutto il periodo contrattuale (<u>obbligatorio per la richiesta di pagamento ai sensi dell'art.14.4 e art.17</u>).

In corrispondenza di ciascun allegato Selezionare Modifica e allegare con la funzione Sfoglia... e INSERISCI ALLEGATO

Dopo aver allegato i documenti obbligatori nella colonna "Stato" apparirà la dicitura "Completato"

## Sezione Dati invio

Selezionare il pulsante SALVA

Selezionare il pulsante INVIA COMUNICAZIONE

Selezionare STAMPA RICEVUTA

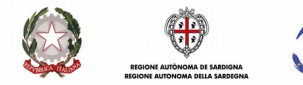

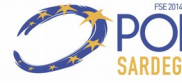